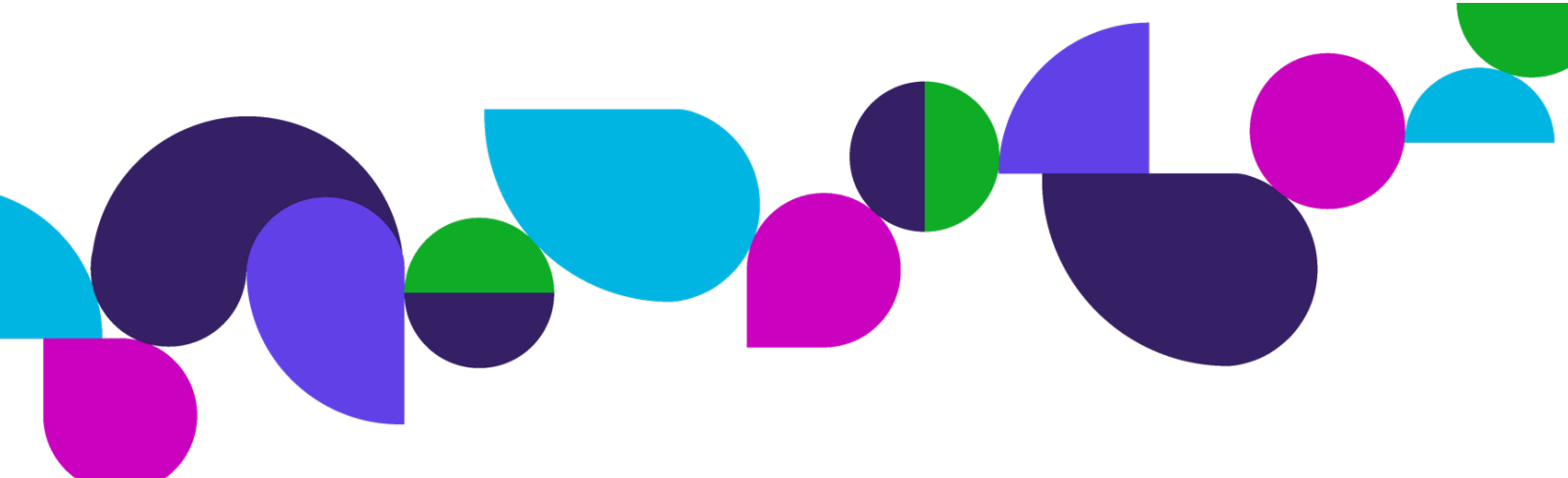

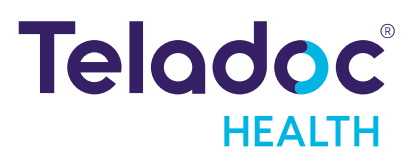

# $Solo^{TM}$

Domain Masking Guide

## Contents

| Copyrights          | 3  |
|---------------------|----|
| Virtual Care System |    |
| Solo™ Web Masking   | 5  |
| Contact Information | 10 |

# Copyrights

© Teladoc Health, Inc. All rights reserved.

This manual contains information including, but not limited to, instructions, descriptions, definitions, firmware and software, which are proprietary to Teladoc Health.

Copyright information is protected under Title 17 of the United States Code. This information shall not be copied, modified, or used in any manner that violates any rights of Teladoc Health.

We will strictly enforce all of our rights.

### Patent(s):

#### https://teladochealth.com/patents/

THIS SOFTWARE IS PROVIDED BY THE COPYRIGHT HOLDERS AND CONTRIBUTORS "AS IS" AND ANY EXPRESS OR IMPLIED WARRANTIES, INCLUDING, BUT NOT LIMITED TO, THE IMPLIED WARRANTIES OF MERCHANTABILITY AND FITNESS FOR A PARTICULAR PURPOSE ARE DISCLAIMED. IN NO EVENT SHALL THE FOUNDATION OR CONTRIBUTORS BE LIABLE FOR ANY DIRECT, INDIRECT, INCIDENTAL, SPECIAL, EXEMPLARY, OR CONSEQUENTIAL DAMAGES (INCLUDING, BUT NOT LIMITED TO, PROCUREMENT OF SUBSTITUTE GOODS OR SERVICES; LOSS OF USE, DATA, OR PROFITS; OR BUSINESS INTERRUPTION) HOWEVER CAUSED AND ON ANY THEORY OF LIABILITY, WHETHER IN CONTRACT, STRICT LIABILITY, OR TORT (INCLUDING NEGLIGENCE OR OTHERWISE) ARISING IN ANY WAY OUT OF THE USE OF THIS SOFTWARE, EVEN IF ADVISED OF THE POSSIBILITY OF SUCH DAMAGE.

Microsoft<sup>®</sup> and Windows<sup>®</sup> are either registered trademarks or trademarks of Microsoft Corporation in the U.S. and/or other countries.

Last updated: February 2024

# Virtual Care System

## Solo<sup>™</sup> integrated virtual care platform

Health systems view virtual care as an extension of their services, relying on a combination of software, hardware, networks, systems and people to work together to deliver improved access and care to their patients.

Enabling healthcare's only integrated virtual care platform, Teladoc Health powers virtual encounters at clinics, healthcare facilities and patient homes for an integrated experience across a multitude of use cases. Built on our cloud-based network, Solo<sup>™</sup> is the backbone to delivering care anywhere at any time. It provides users with everything they need to streamline their telehealth needs for fast user adoption.

## Designed for healthcare, security and reliability

Our cloud-based, patented network ensures the industry's highest standards for protecting and securing sensitive healthcare information. Our downloadable and web-based platform allows users to access virtual care across a broad range of consumer and telehealth devices in a variety of clinical environments.

## Solo<sup>™</sup> Web Masking

Domain Masking lets you avoid using the Solo standard **.visitnow.org** suffix (United States), **ca.visitnow.org** suffix (Canada), **de.visitnow.org** (Germany), or **br.visitnow.org** suffix (Brazil) with your production Solo App URL.

The section provides steps for practices located in the United States, Canada, Germany, and Brazil. Steps for locations in other countries will be similar.

## Creating Your Domain Mask

To create your domain mask for your production practice, please ensure you have purchased and have approval to use the domains your organization would like to use.

Our default production domain for the United States is visitnow.org.

\_\_\_\_\_.visitnow.org

For Canada, our default production domain is **ca.visitnow.org**.

\_\_\_\_.ca.visitnow.org

For Germany, our default production domain is de.visitnow.org.

\_\_\_\_.de.visitnow.org

And for Brazil our default production domain is **br.visitnow.org**.

\_\_\_\_.br.visitnow.org

If you wish to use a custom domain for your production domain, you will need to complete some additional steps. It is best if this configuration is completed before Teladoc Health creates your production environment.

1. First, you must purchase the domain you wish to use.

2. Create DNS records type CNAME to point to our server. The following shows an example for the United States: creatice name>.domain CNAME whitelabel.visitnow.org

The following shows an example for Canada: cpractice name>.domain CNAME whitelabel.ca.visitnow.org

The following shows an example for Germany:
cpractice\_name>.domain\_CNAME\_whitelabel.de.visitnow.org

And the following shows an example for Brazil: ctice\_name>.domain CNAME whitelabel.br.visitnow.org

Here are some additional examples for the United States: telecareinvite.medicine.org CNAME whitelabel.visitnow.org telecare.medicine.org CNAME whitelabel.visitnow.org

telecarevisit.medicine.org CNAME whitelabel.visitnow.org

#### Here are some additional examples for Canada:

telecareinvite.medicine.org CNAME whitelabel.ca.visitnow.org telecare.medicine.org CNAME whitelabel.ca.visitnow.org telecarevisit.medicine.org CNAME whitelabel.ca.visitnow.org

#### Here are some additional examples for Germany:

telecareinvite.medicine.org CNAME whitelabel.de.visitnow.org telecare.medicine.org CNAME whitelabel.de.visitnow.org telecarevisit.medicine.org CNAME

whitelabel.de.visitnow.org

#### Here are some additional examples for Brazil:

telecareinvite.medicine.org CNAME whitelabel.br.visitnow.org telecare.medicine.org CNAME whitelabel.br.visitnow.org telecarevisit.medicine.org CNAME whitelabel.br.visitnow.org

## Verifying Record Creation

Perform the following steps to check if the record has been created:

- 1. Open https://mxtoolbox.com/DNSLookup.aspx.
- 2. Copy and paste the domain name and click DNS Lookup. If a record was created, you will see something like this:

| Country       | Туре  | Domain Name                 | Canonical Name  | TTL    |
|---------------|-------|-----------------------------|-----------------|--------|
| United States | CNAME | telecareinvite.medicine.org | visitnow.org    | 60 min |
| Canada        | CNAME | telecareinvite.medicine.org | ca.visitnow.org | 60 min |
| Germany       | CNAME | telecareinvite.medicine.org | de.visitnow.org | 60 min |
| Brazil        | CNAME | telecareinvite.medicine.org | br.visitnow.org | 60 min |

### **URL Masking**

We mask three types of URLs:

- 1. The URL to the provider application (Provider Base URL)
- 2. The URL to the patient application for the scheduled appointments (Invite Base URL). Patients receive this link in their email/SMS notifications.
- 3. The URL to the patient application that leads to the waiting rooms (Visit Now Base URL). You can email or text this URL to invite patients to a waiting room.

All three URLs must be different

## Example Custom URLs

The table below provides examples of custom URLs for the United States, Canada, Germany, and Brazil:

| URL Type                                | Default URL                                                                                                    | Custom URL Examples                                                                                                    |
|-----------------------------------------|----------------------------------------------------------------------------------------------------|----------------------------------------------------------------------------------------------------|
| Provider Base<br>URL (United<br>States) | hospital.visitnow.org                                                                                                    | hospital.hospitalvisit.org                                                                                                    |
| Provider Base<br>URL (Canada)           | hospital.ca.visitnow.org                                                                                                 | hospital.hospitalvisit.org                                                                                                    |
| Provider Base<br>URL (Germany)          | hospital.de.visitnow.org                                                                                                 | hospital.hospitalvisit.org                                                                                                    |
| Provider Base<br>URL (Brazil)           | hospital.br.visitnow.org                                                                                                 | hospital.hospitalvisit.org                                                                                                    |
| Invite Base URL<br>(United States)      | patient.visitnow.org<br>In this case, invite link<br>will be<br>https://patient.visitnow.o<br>rg/start/ [visit_id]       | <pre>patient.hospitalvisit.org or<br/>invite.hospitalvisit.org<br/>In this case, the invite link<br/>will be<br/>https://patient.cottagevisit.org/<br/>start/[visit_id] or<br/>https://invite.cottagevisit.org/s<br/>tart/[visit_id]</pre> |
| Invite Base URL<br>(Canada)             | patient.ca.visitnow.org<br>In this case, invite link<br>will be<br>https://patient.ca.visitno<br>w.org/start/ [visit_id] | <pre>patient.hospitalvisit.org or<br/>invite.hospitalvisit.org<br/>In this case, the invite link<br/>will be<br/>https://patient.cottagevisit.org/<br/>start/[visit_id] or<br/>https://invite.cottagevisit.org/s<br/>tart/[visit_id]</pre> |
| Invite Base URL<br>(Germany)            | <pre>patient.de.visitnow.org In this case, invite link will be https://patient.de.visitno w.org/start/ [visit_id]</pre>  | <pre>patient.hospitalvisit.org or<br/>invite.hospitalvisit.org<br/>In this case, the invite link<br/>will be<br/>https://patient.charite.org/start<br/>/[visit_id] or</pre>                                                                |

|                 |                            | https://invite.charite.org/start/[visit_id]   |
|-----------------|----------------------------|-----------------------------------------------|
|                 |                            |                                               |
|                 |                            |                                               |
|                 |                            |                                               |
|                 |                            |                                               |
|                 |                            |                                               |
|                 |                            |                                               |
| Invite Base URL | patient.br.visitnow.org    | patient.hospitalvisit.org or                  |
| (Brazil)        |                            | invite.hospitalvisit.org                      |
|                 | In this case, invite link  |                                               |
|                 | will be                    | In this case, the invite link                 |
|                 | https://patient.br.visitno | will be                                       |
|                 | w.org/start/ [visit_id]    | https://patient.telemedicinaeinst             |
|                 | _                          | ein.org/start/ [visit_id] or                  |
|                 |                            | https://invite.telemedicinaeinstein.org/start |
|                 |                            | / [visit_id]                                  |
| Visit Now Base  | visitnow.org               | waitingroom.hospitalvisit.org or              |
| URL (United     |                            | visitnow.hospitalvisit.org                    |
| States)         | In this case, visit now    |                                               |
|                 | link will be               | In this case, visit now link will             |
|                 | https://visitnow.org/[WR_i | be                                            |
|                 | d]                         | https://waitingroom.hospitalvisit             |
|                 |                            | .org/[WR_id] or                               |
|                 |                            | https://visitnow.hospitalvisit.org/[WR_id]    |
| Visit Now Base  | ca.visitnow.org            | waitingroom.hospitalvisit.org or              |
| URL (Canada)    |                            | visitnow.hospitalvisit.org                    |
|                 | In this case, visit now    |                                               |
|                 | link will be               | In this case, visit now link will             |
|                 | https://visitnow.org/[WR_i | be                                            |
|                 | d]                         | https://waitingroom.hospitalvisit.org/[WR_i   |
|                 |                            | d] or                                         |
|                 |                            | https://visitnow.hospitalvisit.org/[WR_id]    |
| Visit Now Base  | de.visitnow.org            | waitingroom.hospitalvisit.org or              |
| URL (Germany)   | _                          | visitnow.hospitalvisit.org                    |
| _               | In this case, visit now    |                                               |
|                 | link will be               | In this case, visit now link will             |
|                 | https://visitnow.org/[WR i | be                                            |
|                 | d]                         | https://waitingroom.hospitalvisit.org/[WR_i   |
|                 |                            | d] or                                         |
|                 |                            | https://visitnow.hospitalvisit.org/[WR_id]    |

| Visit Now Base | br.visitnow.org            | waitingroom.hospitalvisit.org or  |
|----------------|----------------------------|-----------------------------------|
| URL (Brazil)   |                            | visitnow.hospitalvisit.org        |
|                | In this case, visit now    |                                   |
|                | link will be               | In this case, visit now link will |
|                | https://visitnow.org/[WR_i | be                                |
|                | d]                         | https://waitingroom.hospitalvisit |
|                |                            | .org/[WR_id] or                   |
|                |                            | https://visitnow.hospitalvisit.or |
|                |                            | g/[WR_id]                         |

You provide us with three different URLs and create CNAME-type DNS records to point to our server.

#### All remaining configuration will be completed by the Teladoc Health Team.

Teladoc Health will be issued an SSL certificate for the custom hostname as chosen by the customer. This is achieved by using an ACME compliant CA for certificate issuance (RFC-8555).

## **Contact Information**

24/7 Live Technical Support

1-877-484-9119

24/7 Live Remote Technical Support & Live Chat https://teladochealth.com/contact

Email Support tac@teladochealth.com

Teladoc Health User Manuals https://solosupport.teladochealth.com

#### Sales & Product Demos

1-805-562-8686

#### **Mailing Address**

Teladoc Health 7406 Hollister Avenue Goleta, CA 93117

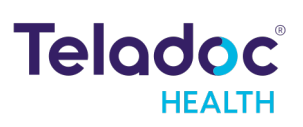

### teladochealth.com | engage@teladochealth.com

**Teladoc Health** is the global virtual care leader, helping millions of people resolve their healthcare needs with confidence. Together with our clients and partners, we are continually modernizing the healthcare experience and making high-quality healthcare a reality for more people and organizations around the world.

© Teladoc Health, Inc. All rights reserved.